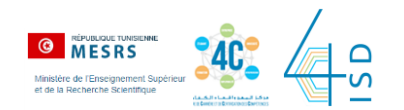

# 1/ Connectez-vous sur votre compte Inscription.tn à cette adresse <u>www.inscription.tn</u>

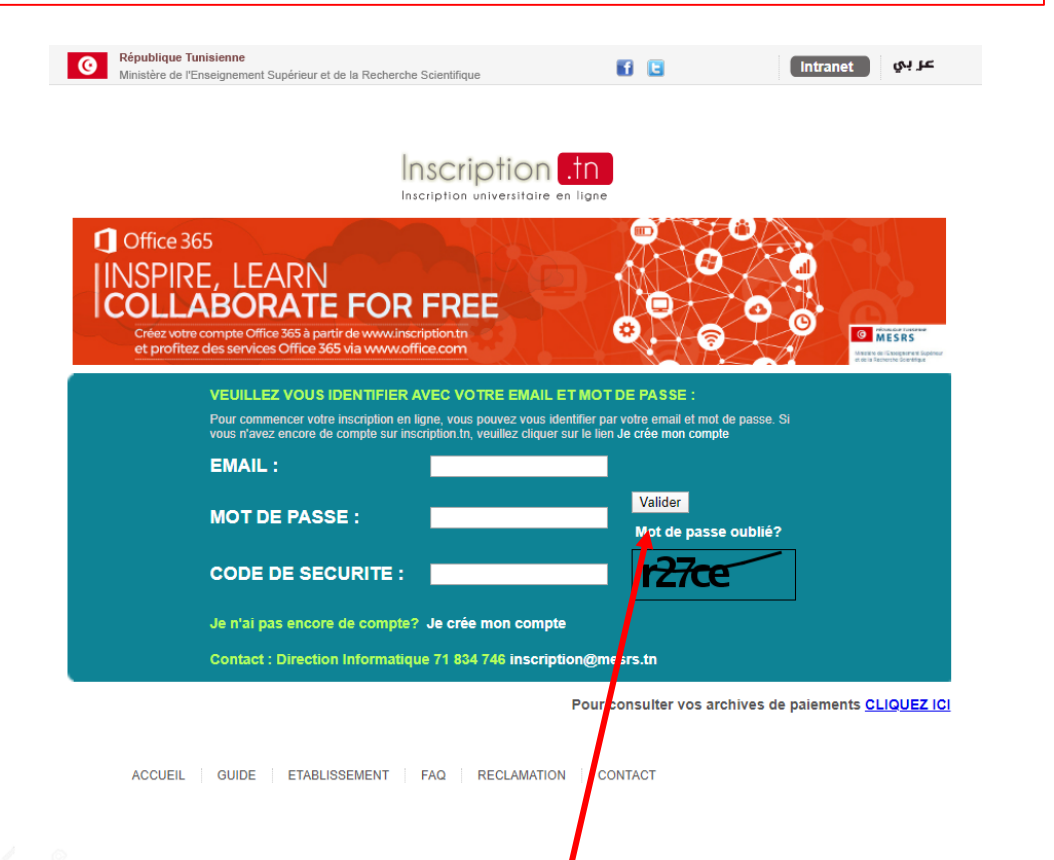

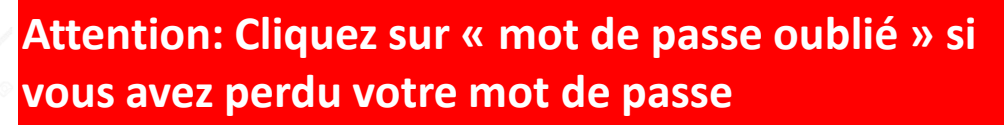

| 2/ Cliquez sur « Office 365 »                                                                 |                                             |
|-----------------------------------------------------------------------------------------------|---------------------------------------------|
|                                                                                               |                                             |
| République Tunisienne     Ministère de l'Enseignement Supérieur et de la Recherche Scientifiq | ue 🚺 🖻                                      |
| Scription .tn<br>cription universitaire en ligne                                              |                                             |
|                                                                                               | Déconnexion 😃                               |
| Nom & Prénom<br>Mehdi Nader                                                                   | الإسم و اللغب<br>نادر مهدي                  |
| Etablissement<br>FAC DE TEST                                                                  | المؤسسة الجامعية<br>إسم مؤسسة               |
|                                                                                               |                                             |
| PAIEMENT                                                                                      | INFORM/TIONS CARTE ETUDIANT                 |
|                                                                                               |                                             |
| RÉSULTATS                                                                                     | Office 365 MES REÇUS (1 reçus (+2 archive)) |

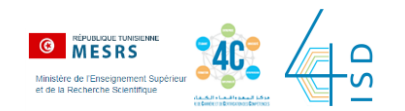

3/ Les paramètres de votre compte s'affichent: adresseemail et mot de passe4/ Cliquez sur « se connecter à MS-Office365 »

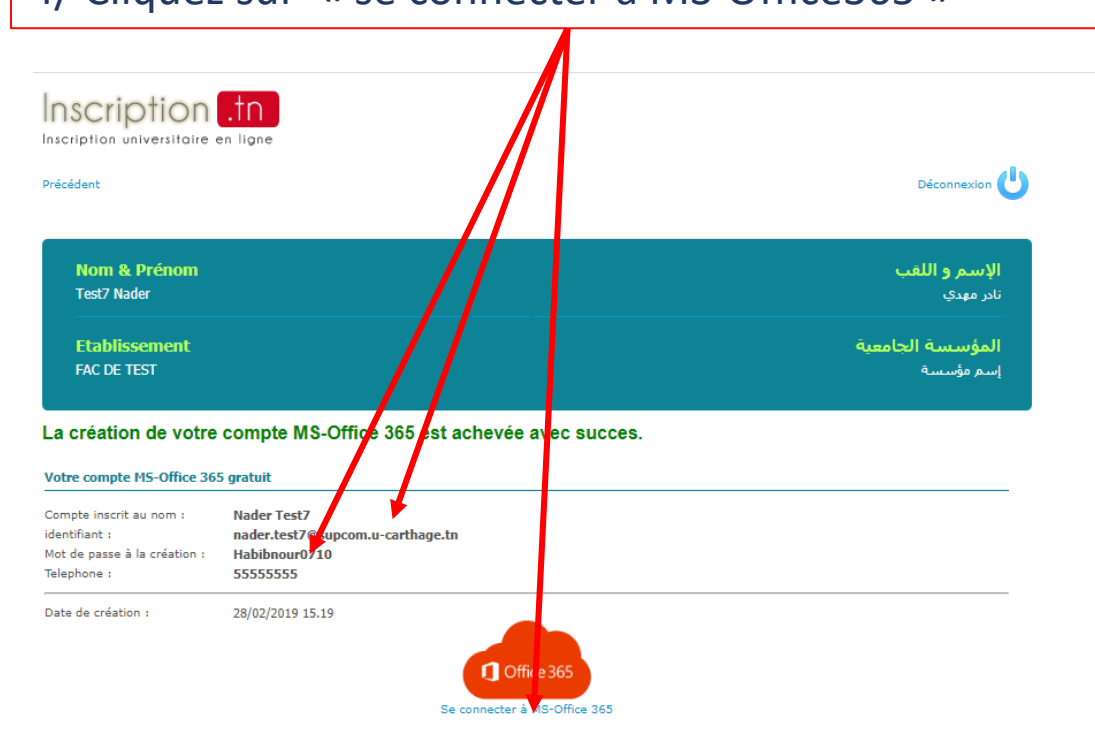

## 5/ Remplissez avec l'email office et le mot de passe Microsoft Se connecter E-mail, téléphone ou identifiant Skype Pas de compte ? Créez-en un ! Votre compte n'est pas accessible ? Précédent Suivant

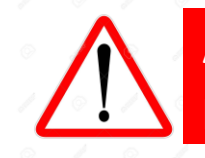

Attention: taper votre email et votre mot de passe et éviter de copier-coller

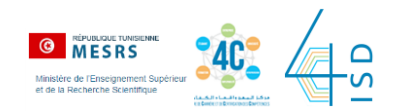

#### 6/ Mettez à jour votre profil et complétez les informations demandées

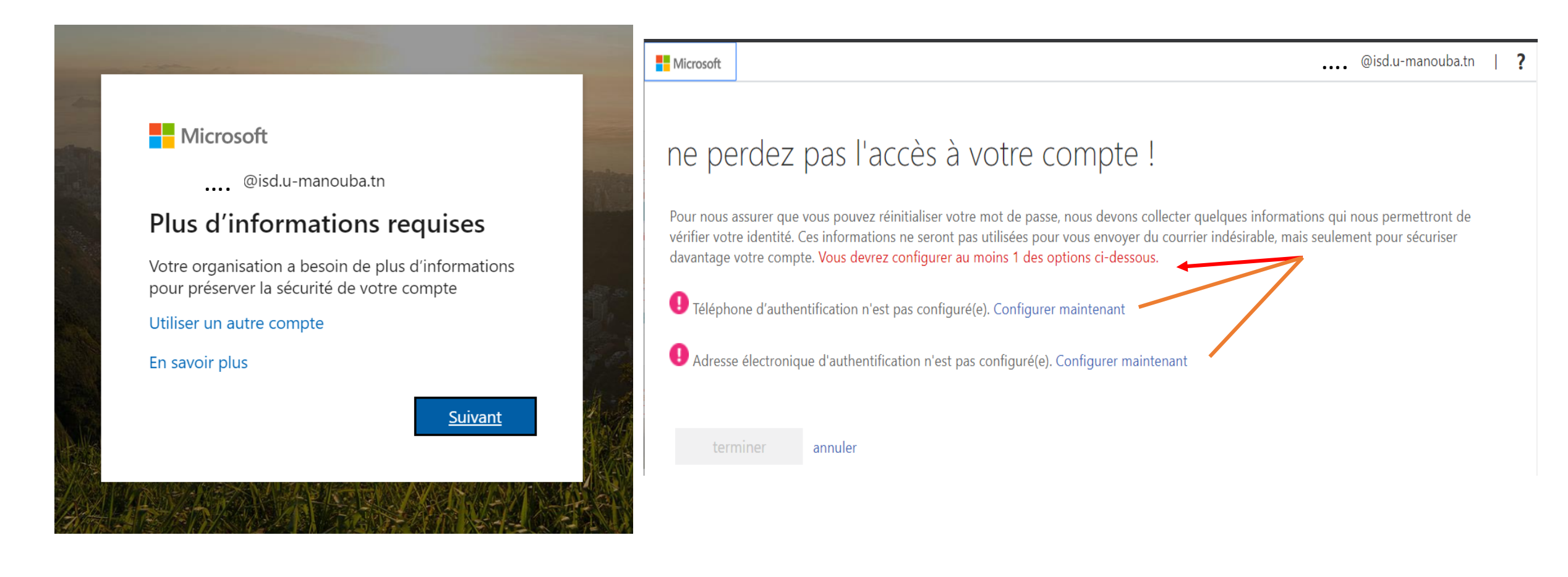

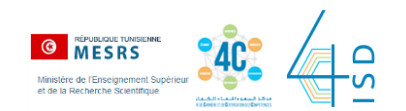

#### 7/ Téléchargez les applications Office 365 ou travaillez en ligne

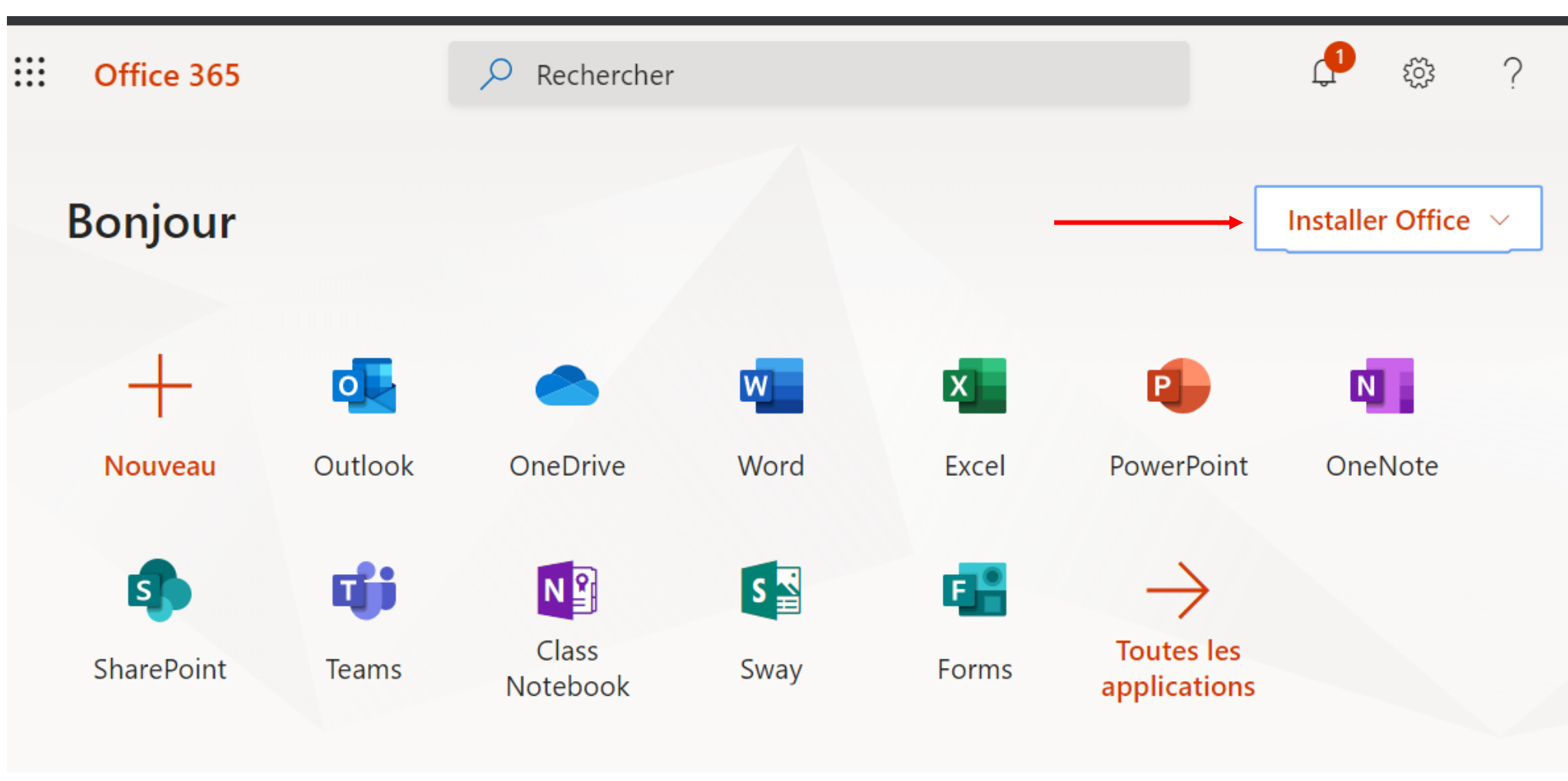

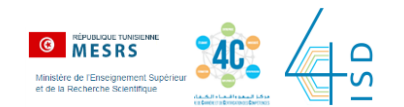

8/ Besoin d'assistance?Vous pouvez:

- 1- contacter les responsables du 4C de l'ISD
- Aïda Chebbi : aida.chebbi@isd.uma.tn
- Amel Mansour: <a href="mailto:amel.mansour@isd.u-manouba.tn">amel.mansour@isd.u-manouba.tn</a>
- 2- Suivre la page Facebook du 4C de l'ISD : <u>https://www.facebook.com/4C.ISD/</u>

3- Suivre des formations sur l'activation du compte Office 365 et l'usage de ses principales applications sur la plateforme <u>4c.tn</u>